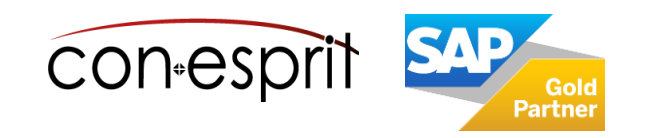

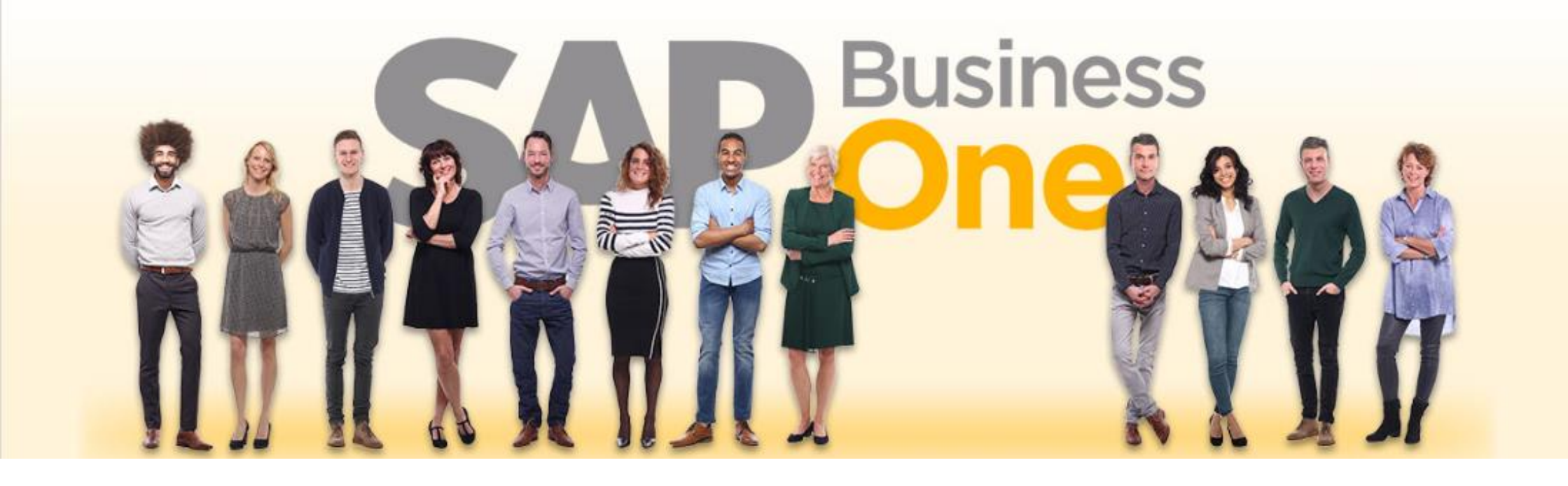

SAP Business One 10.0 Anlagenbuchhaltung Mai 2023

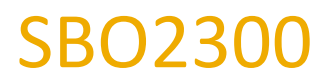

# Inhalt

- Vorgehensweise bei Übernahme der Anlagen aus dem Altsystem vor Go Live
- Anlagenstammdaten
- Anlagenklasse
- Abschreibungsmethode
- Anlagen aktivieren bei Einführung von SAP Business One
- Anlagen aktivieren bei Einführung bei laufendem Betrieb
- Anlage verkaufen
- Anlage ausbuchen
- Anlagen abschreiben Abschreibungdlauf / manuelle Abschreibung
- Besonderheiten: Anlage im Bau (AiB)
- Geschäftsjahreswechsel
- Anlagenberichte

Weitere Informationen unter:

https://help.sap.com/viewer/68a2e87fb29941b5bf959a184d9c6727/10.0/de-

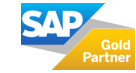

601634d43d741b2e1000000a11466f.html

## Vorgehensweise bei Übernahme der Anlagen aus dem Altsystem vor Go Live

- 1. Die benötigten Anlageklassen definieren und deren Abschreibung, Laufzeit und Sachkonten überarbeiten
- 2. Anlagen in Anlagenstamm übertragen (manuell oder aus Excel: https://help.sap.com/viewer/68a2e87fb29941b5bf959a184d9c6727/10.0/de-DE/380dfb8b857841538a98593002d74493.html)
- 3. Anlagen aktivieren
- 4. Verbleibende Laufzeit, Abschreibungsart (falls abweichend von der Anlagenklasse) und historische Anschaffungskosten in den Artikelstamm übernehmen

Bitte stimmen Sie die in SAP Business One gewählte Kontenfindung für die Anlageklassen mit Ihrem <u>Steuerberater</u> ab, bevor Sie Ihre erste Buchung durchführen. Eine Kontierungsänderung im laufenden Betrieb ist nicht zu empfehlen.

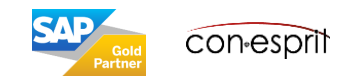

## Anlagenstammdaten

Finanzwesen > Anlagenbuchhaltung > Anlagenstammdaten

| Anlagenstammdaten                                                                                                    |                                                                                                    |                                                                                   |                       |                                                                                                    |                                                                                                    |                                                                                                    | _ 🗆 ×                                          |
|----------------------------------------------------------------------------------------------------|----------------------------------------------------------------------------------------------------|-----------------------------------------------------------------------------------|-----------------------|----------------------------------------------------------------------------------------------------|----------------------------------------------------------------------------------------------------|----------------------------------------------------------------------------------------------------|------------------------------------------------|
| Artikelnr.  Beschreibung Fremdsprachiger Name Artikelart Artikelgruppe ME-Gruppe Preisliste                                                                       | Anlagevermögen<br>V<br>Barcode<br>01_Verkaufspreisliste<br>H                                                                                                    | lauptwährung                                                                      |                       |                                                                                                    |                                                                                                    | Lagerartikel<br>Verkaufsartikel<br>Einkaufsartikel<br>Virtueller Artikel                                                                                       | ]                                              |
| Allgemein                                                                                                    | Ein <u>k</u> aufsdaten Ve <u>r</u> kaufsdaten                                                                                                    | Besta <u>n</u> dsdaten Anlageverm <u>ö</u> gen                                    | <u>P</u> lanungsdaten | Pr <u>o</u> duktionsdaten                                                                                           | Eigens <u>c</u> haften                                                                                                    | Bemerkungen                                                                                                    | Anh <u>ä</u> nge                               |
| <u>Ü</u> bersicht Werte                                                                                                    | Abschreibung Kostenrechnung                                                                                                    | Eigenschaften                                                                     |                       |                                                                                                    |                                                                                                    |                                                                                                    |                                                |
| Anlagenklasse Anlagengruppe Abschreibungsgruppe Inventarnummer Standort Techniker Mitarbeiter Aktivierungsdatum Statistische Anlage Zession Abschreibungspapenter |                                                                                                    |                                                                                   |                       |                                                                                                    | Bewertungsbereich<br>Geschäftsjahr<br>Historische AHK<br>Anschaffungs- und<br>Restbuchwert<br>Historischer RBW<br>Planmäßige AfA<br>Außerplanmäßige A<br>Sonderabschreibur<br>Aufwertung<br>Restwert<br>Menge | 1 2019<br>2019<br>0,00 EUR<br>0,00 EUR<br>0,00 EUR<br>0,00 EUR<br>0,00 EUR<br>0,00 EUR<br>0,00 EUR<br>0,00 EUR<br>0,00 EUR<br>0,00 EUR<br>0,00 EUR<br>0,00 EUR |                                                |
| # Bewertungsbereich                                                                                                    | Abschreibungsbeginndatum                                                                                                    | Abschreibungsendedatum                                                            | Nutzungsdauer (Monate | e) Restnutzu                                                                                                    | ngsdauer (Monate)                                                                                                    | Abschreibungs                                                                                                    | art                                            |
|                                                                                                    | <ul> <li>Anlagenstammdaten untersch<br/>von den Artikelstammdaten</li> <li>Artikelart = Anlagevermög</li> <li>Artikelgruppe = weicht ebe</li> <li>Es gibt noch einen 4. Hacke</li> <li>Es gibt den Reiter Anlagever</li> </ul> | heiden sich nur in weniger<br>en<br>enso ab<br>en (Virtueller Artikel)<br>ermögen | n Punkten             | Virtueller Artikel<br>Wenn Sie identis<br>können Sie eine<br>erwerben. SAP B<br>entsprechende A<br>aktiviert diese. | :<br>sche Anlagen in g<br>virtuelle Anlage<br>usiness One leg<br>Anzahl von Anlag                                                                                                    | großen Mengen k<br>in einer bestimm<br>t dann automatis<br>genstammsätzen a                                                                                    | aufen müssen,<br>ten Menge<br>ch die<br>an und |
| Suchen Abbrechen                                                                                                    | Die Anlagenstammdaten kön<br>Aktivierungsinformationen ül<br>Excelimport in SAP Business (                                                                                                    | nen bis auf die<br>ber die Data Workbench o<br>One übernommen werder              | der den<br>1.         | SAP Hilfe:<br>https://help.sap<br>6727/9.3/de-DE,                                                                   | .com/viewer/68<br>/fdbcef553c8900                                                                                                    | a2e87fb29941b5<br>033e10000000a4                                                                                                    | bf959a184d9c<br>4538d.html                     |

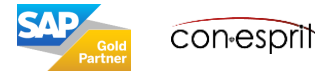

4

## Anlagenstammdaten – Kopf und AV Übersicht

Finanzwesen > Anlagenbuchhaltung > Anlagenstammdaten

|                                                                                                    | Anlagenstammdaten 🗕 🗆 🕷                                                                                                    | Definition der Hacken,                                                                                                    |
|----------------------------------------------------------------------------------------------------|----------------------------------------------------------------------------------------------------|----------------------------------------------------------------------------------------------------|
| Artikelart = Anlagevermögen<br>Artikelgruppe kann frei definiert                                               | Artikelnr.       Manuell       12345       Lagerartikel         Beschreibung       Anlage       Verkaufsartikel         Fremdsprachiger Name       Einkaufsartikel         Artikelart       Anlagevermögen       Virtueller Artikel         Artikelgruppe       Artikel                                                                                                    | wie bei Artikel,<br>abgesehen von<br>Virtuellem Artikel                                                                           |
| werden<br>Preisliste wird in der Regel nicht                                                                   | ME-Gruppe       Manuell       Image: Barcode       Image: Barcode       Image: Barcode         Preisliste       Basis Preisliste       Stückpreis       Hauptwährung       Image: Barcode       Image: Barcode         Allgemein       Einkaufsdaten       Verkaufsdat       Bestandsdat       Anlageverm       Planungsdat       Produktions       Eigenschaften       Bemerkungen       Anhänge                                                                                                    | Die Werte können für<br>das HR = 100 oder<br>den abgeleiteten                                                                     |
| benötigt                                                                                                    | Übersicht Werte Abschreibung Kostenrechnung Eigenschaften                                                                                                    | Bereich = 300<br>ausgegeben werden                                                                                                |
| Der Status sagt, ob eine Anlage<br>aktiv, inaktiv oder neu ist.                                                | Status     Aktiv     Bewertungsbereich     100       Anlagenklasse     Z-0006     Geschäftsjahr     2019       Anlagengruppe     Historische AHK     0,00 EUR                                                                                                    | Grau hinterlegte Werte<br>ergeben sich aus der                                                                                    |
| Anlageklasse siehe nächste Folie,<br>sie legt Bewertungsbereich,<br>Abschreibungsart und<br>Nutzungsdauer fest | Abschreibungsgruppe       Anschaltungs- und Hersteilungskösten       10.122,00 EUR         Inventarnummer       Restbuchwert       0,00 EUR         Seriennummer       Historischer RBW       0,00 EUR         Standort       Planmäßige AfA       10.123,00 EUR         Techniker       Außerplanmäßige AfA       0,00 EUR         Mitarbeiter       Außerplanmäßige AfA       0,00 EUR         Aktivierungsdatum       01.08.2019       Aufwertung       0,00 EUR         Statistische Anlage       Menge       0,00 EUR       0,00 EUR | Aktivierung und der<br>Historie der Anlage.<br>Die Werte stellen das<br>Bild zum Ende des<br>selektierten<br>Geschäftsjahres dar. |
| Anlagegruppen können definiert<br>werden, um Anlagen zu Gruppen                                                | Abschreibungsparameter                                                                                                    |                                                                                                    |
| zusammenzufassen<br>Das Datum für die Aktivierung                                                              | #BewertungsbereichAbschreibungsbeginndatumAbschreibungsendedatumNutzungsdauer (Monate)1\$10001.08.201930.11.201942\$30001.08.201930.11.20194                                                                                                    | Nutzungsdauer wird<br>durch die Anlageklasse                                                                                      |
| kann manuell eingetragen<br>werden, alternativ ergibt es sich                                                  |                                                                                                    | vorgegeben, kann aber<br>hier geändert werden                                                                                     |
| entweder aus der Aktivierung<br>(Bezugsdatum) oder der<br>Eingangsrechnung<br>(Buchungsdatum).                 | Periodensteuerung OK Abbrechen                                                                                                    |                                                                                                    |

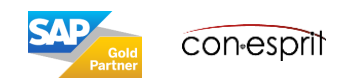

### Anlagenklassen – Definition von Standardabschreibung und Standardlaufzeit

Administration > Definition > Finanzwesen > Anlagenbuchhaltung > Anlagenklassen

Zur Gliederung des Anlagevermögens nach betriebswirtschaftlichen und gesetzlichen Anforderungen stehen in SAP Business One verschiedene Anlagenklassen zur Verfügung. Jeder Anlagenklasse können verschiedene Bewertungsbereiche, Abschreibungsarten und Laufzeiten zuordnet werden. Nachdem einer Anlage eine Anlagenklasse zugeordnet wurde, werden die Bewertungsbereiche, Abschreibungsarten und Laufzeiten als Standardwerte in die Anlagenstammdaten übernommen.

| Anlagenklassen - Definition                                                           | _ = ×                                                                  | Lis | te: Anlagenklasse Anlagen |                                   | _ 🗆 × |
|---------------------------------------------------------------------------------------|------------------------------------------------------------------------|-----|---------------------------|-----------------------------------|-------|
| Code Z-0001<br>Beschreibung Immaterielle Vermögensgegenstände                         |                                                                        | Suc | hen                       | Fenste <u>r</u> sichtbar lassen   |       |
| Anlagenart Allgemein 🔻                                                                |                                                                        | #   | Artikelcode               | Name                              |       |
|                                                                                       |                                                                        | 1   | Z-0001                    | Immaterielle Vermögensgegenstände |       |
|                                                                                       |                                                                        | 2   | Z-0002                    | Grunstücke                        |       |
|                                                                                       |                                                                        | 3   | Z-0003                    | Gebäude                           |       |
| Bewertungsbereiche                                                                    |                                                                        | 4   | Z-0004                    | Maschinen                         |       |
| # Bewertungsbereich Aktiv Kontenfindung Abschreibungsart N                            | lutzungsdauer (Monate)                                                 | 5   | Z-0005                    | Fahrzeuge                         |       |
| 1 100 ☑ 1001 ➡ LINP 3                                                                 | 36                                                                     | 6   | Z-0006                    | Betriebsausstattung               |       |
| 2 <u>300</u>                                                                          | 36                                                                     | 7   | Z-0007                    | Geschäftsausstattung              |       |
| 3 - 🗸 🖌                                                                               |                                                                        | 8   | Z-0008                    | Geringwertige Wirtschaftsgüter    |       |
| ок Abbrechen Es können manuell weitere Klassen angel<br>Anlagen im Bau angelegt werde | egt und definiert, die<br>Ien können.<br>Sen beispielsweise für<br>en. |     | uswählen Abbrechen        |                                   |       |

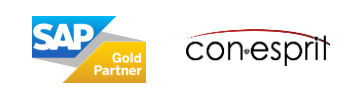

Unter: Administration > Definition > Finanzwesen > Anlagenbuchhaltung > Kontenfindung werden die Sachkonten definiert, die in SAP Business One verwendet für das Erstellen von Journalbuchungen in der Anlagenbuchhaltung werden.

| _  | 1001                         |               |                                                                 |
|----|------------------------------|---------------|-----------------------------------------------------------------|
| .0 | Je 1001                      | arialla Varm  | 3                                                               |
| Be | schreibung immat             | erielle verm. | 9                                                               |
|    |                              |               |                                                                 |
| #  | Art des Kontos               | Kontocode     | Kontoname                                                       |
|    | Anlagenbestandskonto         | 0027          | EDV-Software                                                    |
|    | Zugangsverrechnungskonto     | ➡ 2307        | Verrechnungskonto Anlagen Zu/Abgänge                            |
|    | Neubewertungsrücklage        |               |                                                                 |
|    | Verrechnung Neubewertungs    | rü            |                                                                 |
|    | Planmäßige AfA               | 4822          | Abschr. immaterielle Vermögensgeg.                              |
|    | Kumulierte planmäßige AfA    | 📫 2180        | WB - immat. Vermögensgeg.                                       |
|    | Außerplanmäßige AfA          | 4826          | Abschr. außerplanmäßig imm. Vermögensgeg.                       |
|    | Kumulierte außerplanmäßige   | e A 📫 2182    | WB - Außerplanm. Abschr. immat. Vermögensgegen.                 |
|    | Sonderabschreibung           | 4850          | Sonderabschreibungen Sachanlagen (7g)                           |
|    | Kumulierte Sonderabschr.     | 2185          | WB - Sonderabschr. Sachanlagen                                  |
|    | Erlös aus Anlagenverkauf (Ne | ett           |                                                                 |
|    | Aufwand Abgang (Netto)       |               |                                                                 |
|    | Erlös Abgang (Netto)         |               |                                                                 |
|    | Abgehender RBW Aufwand (B    | Bri 中 2310    | Anlagenabgänge Sachanlagen (Restbw. Buchverlust)                |
|    | Abgehender RBW Erlös (Brutt  | o) 🗭 2315     | Anlagenabgänge Sachanlagen (Restbw. Buchgewinn)                 |
|    | Erlöskonto für Abgang        | ➡ 8837        | Erlöse aus Verkäufen immaterieller Vermögensgegenstände Buchgew |
|    | Erlösverrechnungskonto       |               |                                                                 |
|    |                              |               |                                                                 |
|    |                              |               |                                                                 |

Werden neue Anlageklassen angelegt, muss der neuen Klasse ebenso eine Kontenfindungsdefinition zugeordnet werden.

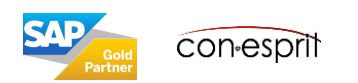

### Abschreibungsmethoden

Administration > Definition > Finanzwesen > Anlagenbuchhaltung > Abschreibungsarten

In SAP Business One können Sie verschiedene Abschreibungsmethoden definieren, so z.B.:

- Linear
- Lineare Periodensteuerung
- Geometrisch-degressiv
- Mehrstufig
- Sofortabschreibung
- Sonderabschreibung
- Manuelle Abschreibung

Nach der Definition der Abschreibungsmethoden können Anlagenklassen zugeordnet werden und diese somit mit Anlagen verknüpfen.

### Weitere Informationen zu Abschreibungsarten: https://help.sap.com/viewer/68a2e87fb29941b5bf959a184d9c6727/9.3/de-

#### DE/45fe522196255f4be1000000a114a6b.html

| Abschreibungsarten - Definition                                        | _ 🗆 ×                |                                                                                                    |
|------------------------------------------------------------------------|----------------------|----------------------------------------------------------------------------------------------------|
| Code                                                                   | :n                   | In B1 sind bereits Abschreibungsmethoden angelegt<br>und definiert, die angepasst und verwendet werden<br>können. |
| Rundung des Buchwerts am Jahresende                                    | Liste: Abschreibungs | art _ 🗆 🛪                                                                                                    |
| Abschreibungsregelung Zugang                                           | Suchen               | Fenste <u>r</u> sichtbar lassen                                                                                   |
| Abgang                                                                 | # Code               | Beschreibung                                                                                                    |
| Umbuchen von Ursprungsanlage                                           | 1 0000               | Keine Abschreibung                                                                                                |
| Umbuchen in Zielanlage                                                 | 2 D20                | Degressiv 20%, PR/PR/PR                                                                                           |
| 🗌 Abschraibung vorberiger Berinden in Aktivierungsnerinde einschließen | 3 DG20               | Degressiv 20%, HJ/PR/PR                                                                                           |
| Abschreibung zum Ende des letzten ganzen Geschäftsjahrs stoppen        | 4 DG30               | Degressiv 20%, HJ/PR/PR                                                                                           |
| Im Abgangsjahr zu stornierender Prozentsatz der Abschreibung 0,0000    | 5 GD25               | Gebäude 25 Jahre, 10,0%/5,0%/2,5%                                                                                 |
|                                                                        | 6 GD40               | Gebäude 40 Jahre, 7,0%/5,0%/3,0%/1,25%                                                                            |
|                                                                        | 7 GD50               | Gebäude 50 Jahre, 3,5%/2,0%/1,0%                                                                                  |
| Suchen Abbrechen                                                       | 8 LINH               | Linear, Restbuchwert, HJ/PR/PR                                                                                    |
|                                                                        | 9 LINP               | Linear, Restbuchwert                                                                                              |
|                                                                        | 10 LVA               | Sofortabschreibung (GWG) 🗸 🗸                                                                                      |
|                                                                        | <                    | >                                                                                                    |
|                                                                        | Auswählen Abbrec     | hen                                                                                                    |

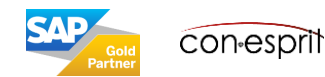

### Anlagenstammdaten – AV Werte

Finanzwesen > Anlagenbuchhaltung > Anlagenstammdaten

Auf der Registerkarte Werte kann die Wertentwicklung einer Anlage im Verlauf eines Jahres verfolgt werden. Der aktuelle Bewertungsbereich und das selektierte Geschäftsjahr werden in der oberen rechten Ecke der Unterregisterkarte angezeigt. Werden Bewertungsbereich und Geschäftsjahr manuell geändert, werden die entsprechenden Daten im grauen Bereich angezeigt.

#### Informationen zu den einzelnen Feldern:

https://help.sap.com/viewer/68a2e87fb29941b5bf959a184d9c6727/9.3/de-DE/45ff3930e19134dde1000000a1553f7.html

| Artikelnr. Manuel ♥ F<br>Beschreibung L<br>Fremdsprachiger Name<br>Artikelart A<br>Artikelgruppe ♥ A<br>ME-Gruppe M<br>Preisliste B |                                                                       | F00094<br>LKW<br>Anlagever<br>Artikel<br>Manuell<br>Basis Preis | mögen<br>liste               | ▼<br>▼<br>■ Bar<br>Stü | code<br>ickpreis    | Hauptwa             | Lagerartikel         |                          |                              |                              |     |
|----------------------------------------------------------------------------------------------------|-----------------------------------------------------------------------|-----------------------------------------------------------------|------------------------------|------------------------|---------------------|---------------------|----------------------|--------------------------|------------------------------|------------------------------|-----|
| A                                                                                                    | llgemein Ein <u>k</u>                                                 | aufsdaten Ve                                                    | rkaufsdat                    | Besta <u>n</u> dsdat   | Anlageverm <u>I</u> | <u>P</u> lanungsdat | . Pr <u>o</u> duktio | ns Eigens <u>c</u> haft  | en Bemerk <u>u</u> ngen      | Anh <u>ä</u>                 | nge |
|                                                                                                    | -                                                                     |                                                                 |                              |                        | Ges                 | schäftsjahr         |                      | 2019                     |                              |                              | •   |
| #<br>•                                                                                                    | Transaktion                                                           |                                                                 | Anso                         | :haffungs- und H       | 1erstellungskos     | Menge               | A                    | oschreibung              | Aufwertung                   | Restb                        | uch |
| 1                                                                                                    | Jahresanfang                                                          |                                                                 | 0,00                         | )                      |                     |                     | 0                    | ,00                      | 0,00                         | 0,00                         | ^   |
| 2                                                                                                    | Abaang                                                                |                                                                 | 0,00                         | )                      |                     |                     | 0                    | ,00                      | 0,00                         | 0,00                         |     |
| 2                                                                                                    | 00000                                                                 |                                                                 | 0,00                         | )                      |                     |                     | 0                    | ,00                      | 0,00                         | 0,00                         |     |
| 3                                                                                                    | Umbuchung                                                             |                                                                 | 0,00                         | ,                      |                     |                     | U                    | ,00                      | 0,00                         | 0,00                         |     |
| 345                                                                                                    | Umbuchung                                                             |                                                                 | 0.00                         | )                      |                     |                     | 0                    | 00                       | 0.00                         | 0.00                         |     |
| 2<br>3<br>4<br>5<br>6                                                                                                    | Umbuchung<br>Aufwertung                                               | λfΔ                                                             | 0,00                         | )                      |                     |                     | 0                    | ,00                      | 0,00                         | 0,00                         |     |
| 2<br>4<br>5<br>6<br>7                                                                                                    | Umbuchung<br>Aufwertung<br>Planmäßige A                               | AfA                                                             | 0,00                         | )<br>)<br>)            |                     |                     | 0                    | ,00<br>,00               | 0,00                         | 0,00                         |     |
| 2<br>3<br>4<br>5<br>6<br>7<br>8                                                                                                    | Umbuchung<br>Aufwertung<br>Planmäßige A<br>Außerplanmä<br>Sonderabsch | AfA<br>ißige AfA<br>reibung                                     | 0,00                         | )<br>)<br>)            |                     |                     |                      | ,00<br>,00<br>,00        | 0,00<br>0,00<br>0,00<br>0,00 | 0,00<br>0,00<br>0,00         |     |
| 3<br>4<br>5<br>6<br>7<br>8<br>0                                                                                                    | Umbuchung<br>Aufwertung<br>Planmäßige A<br>Außerplanmä<br>Sonderabsch | AfA<br>ißige AfA<br>reibung                                     | 0,00<br>0,00<br>0,00<br>0,00 | )<br>)<br>)<br>)       |                     |                     | 0<br>0<br>0<br>0     | ,00<br>,00<br>,00<br>,00 | 0,00<br>0,00<br>0,00<br>0,00 | 0,00<br>0,00<br>0,00<br>0,00 | *   |

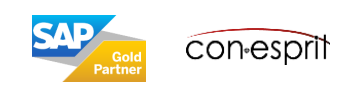

### Anlagenstammdaten – AV Abschreibung

Finanzwesen > Anlagenbuchhaltung > Anlagenstammdaten

Auf der Registerkarte Abschreibung können die geplanten und gebuchten Abschreibungen einer Anlage in den verschiedenen Perioden jedes Jahres anzeigt werden.

Der aktuelle Bewertungsbereich und das Geschäftsjahr werden in der oberen rechten Ecke der Unterregisterkarte angezeigt. Werden Bewertungsbereich und Geschäftsjahr manuell geändert, werden die entsprechenden Daten im grauen Bereich angezeigt.

#### Informationen zu den einzelnen Feldern:

| https://help.sap.com/viewer/68a2e87fb29941b5bf959a184d9c6727/9.3/de-DE/45ff392ae19134dde1000000a1553f7.htm |
|----------------------------------------------------------------------------------------------------|
|----------------------------------------------------------------------------------------------------|

| rti<br>IE-<br>re                                            | kelart<br>kelgruppe<br>Gruppe<br>sliste                | Anlagevermöger<br>Anlagengut<br>Manuel<br>Basis Preisliste                                                                       | ■                                                                                                    | eis Hauptwährung                                                                                                    | ller Artikel                                                                                                    |                  |
|-------------------------------------------------------------|--------------------------------------------------------|----------------------------------------------------------------------------------------------------|----------------------------------------------------------------------------------------------------|----------------------------------------------------------------------------------------------------|----------------------------------------------------------------------------------------------------|------------------|
| Al                                                          | gemein Ein <u>k</u>                                    | aufsdaten Ve <u>r</u> kaufsdat Besta                                                                                             | andsdat Anlageverm Planu                                                                                                    | ungsdat Produktions Eigen                                                                                                    | schaften Bemerkungen                                                                                                    | Anh <u>ä</u> nge |
|                                                             | <u>Ü</u> bersicht                                      | Werte Abschre                                                                                                    | bung Kostenrechnung                                                                                                    | g Eigenschaften                                                                                                    |                                                                                                    |                  |
|                                                             |                                                        |                                                                                                    | Geschäf                                                                                                    | tsjahr                                                                                                    | 2019                                                                                                    | •                |
| ŧ                                                           | Periode                                                | Planmäßige AfA                                                                                                    | Gebuchte Abschreibung                                                                                                    | Automatische Abschreibung                                                                                                    | Manuelle Abschreibung                                                                                                    |                  |
|                                                             | 1                                                      | 0,00 EUR                                                                                                    | 0,00 EUR                                                                                                    | 0,00 EUR                                                                                                    | 0,00 EUR                                                                                                    |                  |
|                                                             |                                                        |                                                                                                    |                                                                                                    |                                                                                                    |                                                                                                    |                  |
| 2                                                           | 2                                                      | 0,00 EUR                                                                                                    | 0,00 EUR                                                                                                    | 0,00 EUR                                                                                                    | 0,00 EUR                                                                                                    |                  |
| 2<br>3                                                      | 2<br>3                                                 | 0,00 EUR<br>0,00 EUR                                                                                                    | 0,00 EUR<br>0,00 EUR                                                                                                    | 0,00 EUR<br>0,00 EUR                                                                                                    | 0,00 EUR<br>0,00 EUR                                                                                                    |                  |
| 1<br>2<br>3<br>4                                            | 2<br>3<br>4                                            | 0,00 EUR<br>0,00 EUR<br>0,00 EUR                                                                                                 | 0,00 EUR<br>0,00 EUR<br>0,00 EUR                                                                                                    | 0,00 EUR<br>0,00 EUR<br>0,00 EUR                                                                                                 | 0,00 EUR<br>0,00 EUR<br>0,00 EUR                                                                                                 |                  |
| 1<br>2<br>3<br>4<br>5                                       | 2<br>3<br>4<br>5                                       | 0,00 EUR<br>0,00 EUR<br>0,00 EUR<br>0,00 EUR                                                                                     | 0,00 EUR<br>0,00 EUR<br>0,00 EUR<br>0,00 EUR                                                                                                    | 0,00 EUR<br>0,00 EUR<br>0,00 EUR<br>0,00 EUR                                                                                     | 0,00 EUR<br>0,00 EUR<br>0,00 EUR<br>0,00 EUR                                                                                     |                  |
| 2<br>3<br>4<br>5<br>6                                       | 2<br>3<br>4<br>5<br>6                                  | 0,00 EUR<br>0,00 EUR<br>0,00 EUR<br>0,00 EUR<br>0,00 EUR                                                                         | 0,00 EUR<br>0,00 EUR<br>0,00 EUR<br>0,00 EUR<br>0,00 EUR                                                                                                    | 0,00 EUR<br>0,00 EUR<br>0,00 EUR<br>0,00 EUR<br>0,00 EUR                                                                         | 0,00 EUR<br>0,00 EUR<br>0,00 EUR<br>0,00 EUR<br>0,00 EUR                                                                         |                  |
| 1<br>2<br>3<br>4<br>5<br>6<br>7                             | 2<br>3<br>4<br>5<br>6<br>7                             | 0,00 EUR<br>0,00 EUR<br>0,00 EUR<br>0,00 EUR<br>0,00 EUR<br>0,00 EUR                                                             | 0,00 EUR<br>0,00 EUR<br>0,00 EUR<br>0,00 EUR<br>0,00 EUR<br>0,00 EUR                                                                                                    | 0,00 EUR<br>0,00 EUR<br>0,00 EUR<br>0,00 EUR<br>0,00 EUR<br>0,00 EUR                                                             | 0,00 EUR<br>0,00 EUR<br>0,00 EUR<br>0,00 EUR<br>0,00 EUR<br>0,00 EUR                                                             |                  |
| 2<br>3<br>4<br>5<br>6<br>7<br>8                             | 2<br>3<br>4<br>5<br>6<br>7<br>8                        | 0,00 EUR<br>0,00 EUR<br>0,00 EUR<br>0,00 EUR<br>0,00 EUR<br>0,00 EUR<br>0,00 EUR                                                 | 0,00 EUR<br>0,00 EUR<br>0,00 EUR<br>0,00 EUR<br>0,00 EUR<br>0,00 EUR<br>0,00 EUR                                                                                                    | 0,00 EUR<br>0,00 EUR<br>0,00 EUR<br>0,00 EUR<br>0,00 EUR<br>0,00 EUR<br>0,00 EUR                                                 | 0,00 EUR<br>0,00 EUR<br>0,00 EUR<br>0,00 EUR<br>0,00 EUR<br>0,00 EUR<br>0,00 EUR                                                 |                  |
| 2<br>3<br>4<br>5<br>6<br>7<br>8<br>9                        | 2<br>3<br>4<br>5<br>6<br>7<br>8<br>9                   | 0,00 EUR<br>0,00 EUR<br>0,00 EUR<br>0,00 EUR<br>0,00 EUR<br>0,00 EUR<br>0,00 EUR<br>0,00 EUR                                     | 0,00 EUR           0,00 EUR           0,00 EUR           0,00 EUR           0,00 EUR           0,00 EUR           0,00 EUR           0,00 EUR           0,00 EUR           0,00 EUR           0,00 EUR           0,00 EUR | 0,00 EUR<br>0,00 EUR<br>0,00 EUR<br>0,00 EUR<br>0,00 EUR<br>0,00 EUR<br>0,00 EUR<br>0,00 EUR                                     | 0,00 EUR<br>0,00 EUR<br>0,00 EUR<br>0,00 EUR<br>0,00 EUR<br>0,00 EUR<br>0,00 EUR<br>0,00 EUR                                     |                  |
| 2<br>3<br>4<br>5<br>6<br>7<br>8<br>9<br>10                  | 2<br>3<br>4<br>5<br>6<br>7<br>8<br>9<br>9<br>10        | 0,00 EUR<br>0,00 EUR<br>0,00 EUR<br>0,00 EUR<br>0,00 EUR<br>0,00 EUR<br>0,00 EUR<br>0,00 EUR<br>0,00 EUR                         | 0,00 EUR<br>0,00 EUR<br>0,00 EUR<br>0,00 EUR<br>0,00 EUR<br>0,00 EUR<br>0,00 EUR<br>0,00 EUR<br>0,00 EUR                                                                                                    | 0,00 EUR<br>0,00 EUR<br>0,00 EUR<br>0,00 EUR<br>0,00 EUR<br>0,00 EUR<br>0,00 EUR<br>0,00 EUR<br>0,00 EUR                         | 0,00 EUR<br>0,00 EUR<br>0,00 EUR<br>0,00 EUR<br>0,00 EUR<br>0,00 EUR<br>0,00 EUR<br>0,00 EUR<br>0,00 EUR                         |                  |
| 2<br>3<br>4<br>5<br>6<br>7<br>8<br>9<br>10<br>11            | 2<br>3<br>4<br>5<br>6<br>7<br>8<br>9<br>10<br>11       | 0,00 EUR<br>0,00 EUR<br>0,00 EUR<br>0,00 EUR<br>0,00 EUR<br>0,00 EUR<br>0,00 EUR<br>0,00 EUR<br>0,00 EUR<br>0,00 EUR             | 0,00 EUR<br>0,00 EUR<br>0,00 EUR<br>0,00 EUR<br>0,00 EUR<br>0,00 EUR<br>0,00 EUR<br>0,00 EUR<br>0,00 EUR<br>0,00 EUR                                                                                                    | 0,00 EUR<br>0,00 EUR<br>0,00 EUR<br>0,00 EUR<br>0,00 EUR<br>0,00 EUR<br>0,00 EUR<br>0,00 EUR<br>0,00 EUR<br>0,00 EUR             | 0,00 EUR<br>0,00 EUR<br>0,00 EUR<br>0,00 EUR<br>0,00 EUR<br>0,00 EUR<br>0,00 EUR<br>0,00 EUR<br>0,00 EUR<br>0,00 EUR             |                  |
| 1<br>2<br>3<br>4<br>5<br>6<br>7<br>8<br>9<br>10<br>11<br>12 | 2<br>3<br>4<br>5<br>6<br>7<br>8<br>9<br>10<br>11<br>12 | 0,00 EUR<br>0,00 EUR<br>0,00 EUR<br>0,00 EUR<br>0,00 EUR<br>0,00 EUR<br>0,00 EUR<br>0,00 EUR<br>0,00 EUR<br>0,00 EUR<br>0,00 EUR | 0,00 EUR<br>0,00 EUR<br>0,00 EUR<br>0,00 EUR<br>0,00 EUR<br>0,00 EUR<br>0,00 EUR<br>0,00 EUR<br>0,00 EUR<br>0,00 EUR<br>0,00 EUR                                                                                          | 0,00 EUR<br>0,00 EUR<br>0,00 EUR<br>0,00 EUR<br>0,00 EUR<br>0,00 EUR<br>0,00 EUR<br>0,00 EUR<br>0,00 EUR<br>0,00 EUR<br>0,00 EUR | 0,00 EUR<br>0,00 EUR<br>0,00 EUR<br>0,00 EUR<br>0,00 EUR<br>0,00 EUR<br>0,00 EUR<br>0,00 EUR<br>0,00 EUR<br>0,00 EUR<br>0,00 EUR |                  |

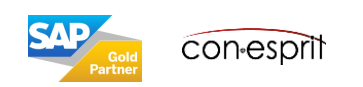

Finanzwesen > Anlagenbuchhaltung > Anlagenstammdaten

Auf der Registerkarte Kostenrechnung können Projekte und Aufteilungsregeln einer Anlage zuordnet werden, um die Kostenrechnung zu vereinfachen. Für Anlagentransaktionen, die zu Journalbuchungen führen, überträgt SAP Business One die entsprechenden Projekte und Aufteilungsregeln auf die Journalbuchungen.

| Ar                                           | lagenstar                                                                         | nmdate           | en                 |                                                        |                                  |       |        |            |      |           |                     |                        |                         | -                 | □ × |
|----------------------------------------------|-----------------------------------------------------------------------------------|------------------|--------------------|--------------------------------------------------------|----------------------------------|-------|--------|------------|------|-----------|---------------------|------------------------|-------------------------|-------------------|-----|
| Art<br>Be:<br>Fre<br>Art<br>Art<br>ME<br>Pre | ikelnr.<br>schreibung<br>mdsprachi<br>ikelart<br>ikelgruppe<br>-Gruppe<br>isliste | Mger Nam         | anuell 👻<br>ne     | F00094<br>LKW<br>Anlage<br>Artikel<br>Manue<br>Basis P | 4<br>vermögen<br>II<br>reisliste | *     | ]      | Baro       | code | is        | Hauptwa             | Lagerartike            | el<br>tikel<br>Artikel  |                   |     |
| A                                            | gemein                                                                            | Ein <u>k</u> auf | sdaten Ve <u>r</u> | kaufsda                                                | iten Besta <u>n</u> dsdaten      | Anlag | geven  | m <u>F</u> | lanu | ngsdat    | . Pr <u>o</u> dukti | ons Eigens <u>c</u> ha | ften Bemerk <u>u</u> ng | en Anh <u>ä</u> r | ige |
|                                              | <u>Ü</u> bersicht                                                                 |                  | Werte              |                                                        | Abschreibung                     | Ka    | ostenr | echn       | ung  |           | Eigen               | schaften               |                         |                   |     |
| Pro                                          | iektzuordr                                                                        | una              |                    |                                                        |                                  |       |        |            | Auf  | teilunası | reaelzuord          | nuna                   |                         |                   |     |
| #                                            | Gültig ab                                                                         | -                | Gültig bis         |                                                        | Projekt                          |       |        |            | #    | Gültig a  | ab                  | Gültig bis             | Standort                | Produkte          |     |
| 1                                            |                                                                                   |                  |                    |                                                        |                                  |       |        |            | 1    |           |                     |                        |                         |                   |     |
|                                              |                                                                                   |                  |                    |                                                        |                                  |       |        |            |      |           |                     |                        |                         |                   |     |
|                                              | ОК                                                                                | Abb              | rechen             |                                                        |                                  |       |        |            |      |           |                     |                        |                         |                   |     |

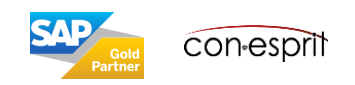

Finanzwesen > Anlagenbuchhaltung > Anlagenstammdaten

Auf der Registerkarte Eigenschaften können die Attribute einer Anlage verwaltet werden. Attributgruppen können Anlagegruppen hinzugeordnet werden.

https://help.sap.com/viewer/68a2e87fb29941b5bf959a184d9c6727/9.3/de-DE/474dc616ef7c4deb97b34a8d3af14dce.html?q=Attributgruppen

| Anlagenstammdaten                                                                                   |                                                                           |                                       |               | _ 🗆 ×  |
|----------------------------------------------------------------------------------------------------|---------------------------------------------------------------------------|---------------------------------------|---------------|--------|
| Artikelnr. Manuell  Beschreibung Fremdsprachiger Name Artikelart Artikelgruppe ME-Gruppe Preisliste | F00094<br>LKW<br>Anlagevermögen<br>Artikel<br>Manuell<br>Basis Preisliste | ▼<br>■ Barcode<br>■ Stückpreis        | Lagerartikel  | el<br> |
| Anlagenstammdaten                                                                                   |                                                                           | Bemerk <u>u</u> ngen Anh <u>ä</u> nge |               |        |
| <u>Ü</u> bersicht Werte                                                                             | Abschreibung                                                              | Kostenrechnung                        | Eigenschaften |        |
| Attributname<br>Bemerkung 1<br>Betrag 1<br>Betrag 2                                                 |                                                                           |                                       |               |        |
|                                                                                                    |                                                                           |                                       |               |        |

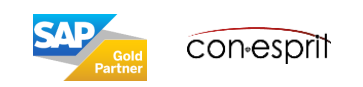

Finanzwesen > Anlagenbuchhaltung > Anlagenstammdaten

- a. Anlagenstamm wird manuell oder per Excel Import eingepflegt
- b. hierbei werden auch die Felder Aktivierungsdatum, Hist. AHK und Restnutzungsdauer gepflegt
- c. Aktivierung mit Restbuchwert (siehe Folgefolie), hierbei werden die Felder Abschreibungsbeginndatum sowie Anschaffungs- und Herstellungskosten bei Go Live von SAP Business One erzeugt

| Anlagenstammdaten                                                                                                    | _ 🗆 ×                                                                                                    |
|----------------------------------------------------------------------------------------------------|----------------------------------------------------------------------------------------------------|
| Artikelnr.     Manuell     12345       Beschreibung     Anlage       Fremdsprachiger Name     Anlage       Artikelart     Anlagevermögen       Artikelgruppe     Artikel       ME-Gruppe     Manuell       Preisliste     Basis Preisliste                                                     | a Lagerartikel   Verkaufsartikel   Einkaufsartikel   Virtueller Artikel   Barcode Stückpreis Hauptwährung                                                                                                    |
| Allgemein         Einkaufsdaten         Verkaufsdat         Bestandsdat         Anlagever           Übersicht         Werte         Abschreibung         Koster                                                                                                    | m <u>P</u> lanungsdat <u>Pro</u> duktions <u>Eigensc</u> haften Bemerk <u>u</u> ngen Anh <u>ä</u> nge<br>rechnung Eigenschaften                                                                                                    |
| Status       Aktiv         Anlagenklasse       →         Anlagengruppe          Abschreibungsgruppe          Inventarnummer          Stardort          Techniker          Mitarbeiter          Aktivierungsdatum          Statistische Anlage          Zession          Abschreibungsparameter | Bewertungsbereich<br>Geschäftsjahr<br>Historische AHK<br>Anschaffungs- und Herstellungskoster<br>Restbuchwert<br>Historischer RBW<br>Planmäßige AfA<br>Außerplanmäßige AfA<br>Sonderabschreibung<br>Aufwertung<br>Restwert<br>Menge |
| #         Bewertungsbereich         Abschreibungsbeginndatum           1         ⇒ 100         01.08.2019           2         ⇒ 300         01.08.2019                                                                                                    | Abschreibungsended b Nutzungsdauer (Monate)<br>30.11.2019 4                                                                                                    |
| <                                                                                                    | Periodensteuerung                                                                                                    |

#### Achtung: Ist das Feld

Aktivierungsdatum im Anlagenstamm leer, bevor die Aktivierung in SAP Business One stattfindet, so wird das Feld Bezugsdatum, aus der Aktivierungsmaske als Aktivierungsdatum eingetragen (siehe Folgefolie). Nach der Aktivierung kann das Feld Aktivierungsdatum nicht mehr verändert werden.

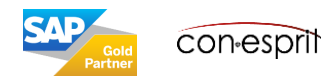

Finanzwesen > Anlagenbuchhaltung > Aktivierung

#### c: Aktivierung mit Restbuchwert

- 1. Anlagennummer selektieren
- 2. Restwert eingeben
- 3. Bemerkung zur Systemumstellung
- 4. Buchungsdatum
- 5. Ggfs. weiterer Text
- 6. Hinzufügen

Achtung: Ist das Feld **Aktivierungsdatum** im Anlagenstamm leer, bevor die Aktivierung in SAP Business One stattfindet, so wird das Feld **Bezugsdatum**, aus der Aktivierungsmaske als Aktivierungsdatum eingetragen. Nach der Aktivierung kann das Feld Aktivierungsdatum nicht mehr verändert werden.

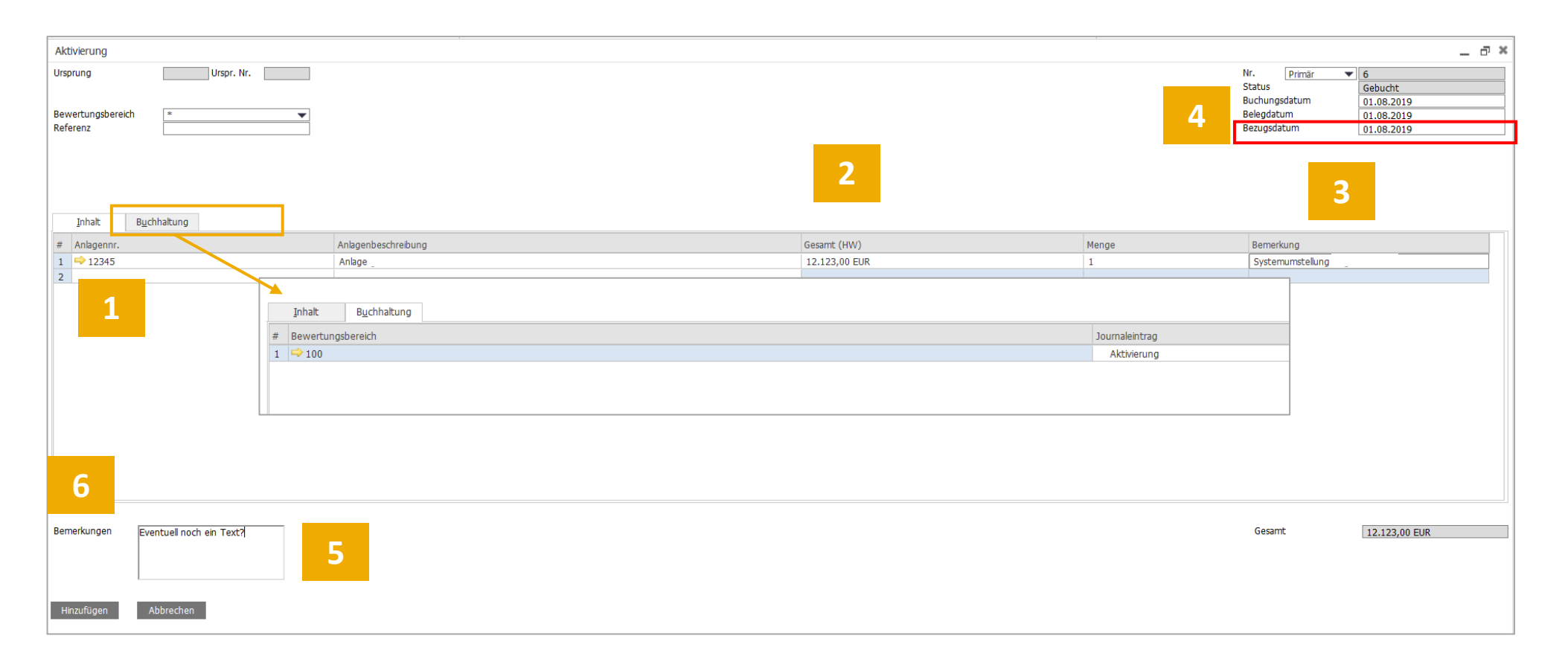

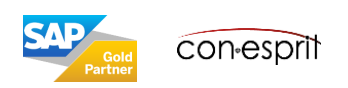

### Anlageaktivierung bei Einführung von SAP Business One – ausgelöste Journalbuchung

Finanzwesen > Journalbuchung

Die in der Journalbuchung angesprochenen Sachkonten können über die Funktion Sachkontenfindung definiert werden.

| Journalbuchung |              |               |                 |                          |                                                     |                                                 |                                                |                                      |                                      |                      |                                               |                                            |                               |                 |               | _ □     |
|----------------|--------------|---------------|-----------------|--------------------------|-----------------------------------------------------|-------------------------------------------------|------------------------------------------------|--------------------------------------|--------------------------------------|----------------------|-----------------------------------------------|--------------------------------------------|-------------------------------|-----------------|---------------|---------|
| Serie          | Nummer       | Buchungsdatum | Fälligkeit      | sdatum                   | Belegdatum                                          | В                                               | emerkunger                                     | ı                                    |                                      |                      |                                               | 🗌 Neub                                     | ewertungsberi                 | cht Wechselkurs |               |         |
| Primär         | 3965         | 01.08.2019    | 01.08.2         | 019                      | 01.08.2019                                          | A                                               | Aktivierung                                    |                                      |                                      |                      |                                               |                                            |                               |                 |               |         |
| Ursprung       | Urspr. N     | r. Trans      | aktionsnummer   | Vorlagentyp              |                                                     | Vorlage                                         |                                                | Kennze                               | eichen                               |                      | Projekt                                       |                                            |                               |                 |               |         |
| AA             | 5            | 3980          |                 |                          |                                                     |                                                 |                                                |                                      |                                      | •                    |                                               | EU-B                                       | ericht                        |                 |               |         |
| Trans.code     | Ref. 1       | Ref. 2        | Ref. 3          | Г                        |                                                     |                                                 |                                                |                                      |                                      |                      |                                               | Auto                                       | matische LISt                 |                 |               |         |
|                | • J          |               |                 |                          |                                                     |                                                 |                                                |                                      |                                      |                      |                                               | Later                                      | nte Steuern ve                | rwalten         |               |         |
|                |              |               |                 |                          |                                                     |                                                 |                                                |                                      |                                      |                      |                                               | OSt.                                       | verwalten                     |                 |               |         |
| Rahmenvertrag  |              |               |                 |                          |                                                     |                                                 |                                                |                                      |                                      |                      |                                               |                                            |                               |                 |               |         |
|                |              |               |                 |                          |                                                     |                                                 |                                                |                                      |                                      |                      |                                               |                                            |                               |                 |               |         |
| Bearbeitungsmo | dus expandie | ren           |                 |                          |                                                     |                                                 |                                                |                                      |                                      |                      |                                               |                                            |                               |                 |               |         |
| ·              |              |               |                 |                          |                                                     |                                                 |                                                |                                      |                                      |                      |                                               |                                            |                               |                 |               |         |
| # Sachkto/GP   | -Code        | Sachkto/GP-N  | lame            |                          | Soll                                                | Haben                                           | n Vo                                           | rlage Pr                             | rojekt                               |                      | UID-Nummer                                    | Steuerbetrag                               | Basisbetrag                   | Standort        | Produktgruppe | Zahlung |
| 1 🗭 2307       |              | Verrechnung   | iskonto Anlagen | Zu/Abgänge               |                                                     | 10.12                                           | 3,00 E                                         |                                      | -                                    |                      |                                               |                                            |                               |                 |               | _       |
| 2 🔷 0400       |              | Betriebsausst | tattung         |                          | 10.123,0                                            | 0 E                                             |                                                |                                      |                                      |                      |                                               |                                            |                               |                 |               |         |
|                |              |               |                 | Bei<br>wer<br>Ggf<br>den | der Aktivi<br>den wie b<br>s. muss na<br>1 Steuerbe | ierung ka<br>bei Buch<br>ach Aktiv<br>erater ur | ann das V<br>Ien von d<br>Vierung d<br>mgebuch | Verreo<br>den Sa<br>der Ar<br>ht wer | chnunք<br>alden f<br>ոlagen<br>rden. | gsko<br>für (<br>bei | onto nicht se<br>Geschäftspa<br>i Go Live nac | elbst ausgev<br>rtner und S<br>ch Rückspra | vählt<br>achkonten<br>che mit |                 |               |         |
| <              |              |               |                 |                          | 10.123,0                                            | 00 E 10.12                                      | 3,00 E                                         |                                      |                                      |                      |                                               |                                            |                               |                 |               | >       |
| OK Ab          | brechen      |               |                 |                          |                                                     |                                                 | [                                              | FW ar                                | <u>n</u> zeigen                      |                      | S <u>W</u> anzeigen                           |                                            | Aus E <u>x</u> cel            | importieren     |               | zen     |

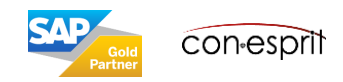

Eine gekaufte Anlage wird durch eine Eingangsrechnung angelegt. Man geht folgendermaßen vor:

- 1. Anlagenstammblatt für die Anlage erstellen
- 2. Eingangsrechnung für den Kauf der Anlage buchen, das Bezugsdatum der Anlage ist standardmäßig mit dem Buchungsdatum der Eingangsrechnung identisch

| Anlagenstammdaten _ 🗆 🗙                                                                                                    | Eingangsrechnung _ 🗆 🗙                                                                                                    |
|----------------------------------------------------------------------------------------------------|----------------------------------------------------------------------------------------------------|
| ArtikeInr.       Manuell       AG00001       Lagerartikel         Beschreibung       LKW       Verkaufsartikel         Fremdsprachiger Name       ✓ Einkaufsartikel         Artikelart       Anlagevermögen       Virtueller Artikel         Artikelgruppe       Anlagengut       ✓         ME-Gruppe       Manuell       ✓       Barcode                                                                                                    | Lieferant  Status Vr. Primär                                                                                                    |
| Preisiiste     Stuckpreis     Hauptwanrui*       Allg     Einkaufs     Verkaufs     Bestands       Anlageverm     Planungs     Produktions     Eigensch       Übersicht     Werte     Abschreibung     Kostenrechnung     Eigenschaften                                                                                                    | Inhalt     Logistik     Buchhaltung     Anhänge       Artikel/Serviceart     Artikel     ✓     Zusammenfassungsty Keine Zusfg.       R     Artikelbeschneibung     Menge     Stöckpreis       1     A 600001     LKW     1                                                                                      |
| Status     Aktiv     Bewertungsbereich     100     ▼       Anlagenklasse     ➡ Z-0005     Geschäftsjahr     2019     ▼       Anlagengruppe     Fahrzeuge     ▼     Historische AHK     0,00 EUR                                                                                                    |                                                                                                    |
| Abschreibungsgruppe     Anschaffungs- und Herstellungskost, 20,000,00 EUR       Inventarnummer     BK-ID 4432       Seriennummer     Historischer RBW       Standort     Planmäßige AfA       Techniker     Außerplanmäßige AfA       Mitarbeiter     Sonderabschreibung                                                                                                    | Einkäufer Kein Vertriebsmitarbeiter-▼<br>Eigentümer ► Leitner, Robert 20.000,00 EUR                                                                                                    |
| Aktivierungsdatum     20.10.2019     Aufwertung<br>Restwert     0,00 EUR       Statistische Anlage     Menge       Zession                                                                                                    | Anzahlung gesamt     Fracht     Fracht     Fracht     Fracht     Rundung     O,00 EUR     Cahlungsauftragslauf     Zahlungsauftragslauf     Zahlungsauftragslauf     Bemerkungen     Angewandter Betrag     Fällige Zahlung     Zahlung     Zahlung 23,904,09 EUR     Fällige Zahlung     Zahlung 23,904,09 EUR |
| #       Bewertungsbereich       Abschreibungsbeginndatum       Abschreibungsendedatum       Nutzungsdauer (Monate)       Restnutzun         -       -       -       -       -       -       -       -       -       -       -       -       -       -       -       -       -       -       -       -       -       -       -       -       -       -       -       -       -       -       -       -       -       -       -       -       -       -       -       -       -       -       -       -       -       -       -       -       -       -       -       -       -       -       -       -       -       -       -       -       -       -       -       -       -       -       -       -       -       -       -       -       -       -       -       -       -       -       -       -       -       -       -       -       -       -       -       -       -       -       -       -       -       -       -       -       -       -       -       -       -       -       -       -       -       - <td< th=""><th>Achtung: Ist das Feld <b>Aktivierungsdatum</b> im<br/>Anlagenstamm leer, bevor die Aktivierung in SAP</th></td<> | Achtung: Ist das Feld <b>Aktivierungsdatum</b> im<br>Anlagenstamm leer, bevor die Aktivierung in SAP                                                                                                    |
| Periodensteuerung                                                                                                    | Business One stattfindet, so wird das Feld<br>Buchungsddatum, aus der Eingangsrechnung als<br>Aktivierungsdatum eingetragen. Nach der Aktivierung                                                                                                    |
| OK Abbrechen                                                                                                    | durch die Eingangsrechnung kann das Feld<br>Aktivierungsdatum nicht mehr verändert werden.                                                                                                    |

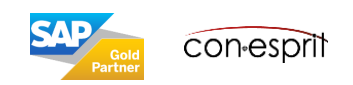

### Anlagenverkauf

Durch das Erstellen einer Ausgangsrechnung wird die Anlage verkauft und der Verkauf gebucht.

Sollte es beim Erstellen der Ausgangsrechnung zu einer Fehlermeldung ("Sachkonto fehlt") kommen, so wurde für die Anlagenklasse der zu verkaufenden Anlage keine Kontenfindung bestimmt.

Dies passiert unter: Administration > Definition > Finanzwesen > Anlagenbuchhaltung > Kontenfindung

| Kor        | tenfindung - Definition       |              | _ C                                                             | × |
|------------|-------------------------------|--------------|-----------------------------------------------------------------|---|
| Coo<br>Bes | de 1001<br>Schreibung Immate  | rielle Verm. | <u>Ø</u>                                                        |   |
| #          | Art des Kontos                | Kontocode    | Kontoname                                                       | 7 |
|            | Anlagenbestandskonto          | ➡ 0027       | EDV-Software                                                    |   |
|            | Zugangsverrechnungskonto      | <b>2307</b>  | Verrechnungskonto Anlagen Zu/Abgänge                            |   |
|            | Neubewertungsrücklage         |              |                                                                 |   |
|            | Verrechnung Neubewertungsr    | ü            |                                                                 |   |
|            | Planmäßige AfA                | 4822         | Abschr. immaterielle Vermögensgeg.                              |   |
|            | Kumulierte planmäßige AfA     | 📫 2180       | WB - immat. Vermögensgeg.                                       |   |
|            | Außerplanmäßige AfA           | 4826         | Abschr. außerplanmäßig imm. Vermögensgeg.                       |   |
|            | Kumulierte außerplanmäßige    | A 📫 2182     | WB - Außerplanm. Abschr. immat. Vermögensgegen.                 |   |
|            | Sonderabschreibung            | 4850         | Sonderabschreibungen Sachanlagen (7g)                           |   |
|            | Kumulierte Sonderabschr.      | 2185         | WB - Sonderabschr. Sachanlagen                                  |   |
|            | Erlös aus Anlagenverkauf (Net | tt           |                                                                 |   |
|            | Aufwand Abgang (Netto)        |              |                                                                 |   |
|            | Erlös Abgang (Netto)          |              |                                                                 |   |
|            | Abgehender RBW Aufwand (Br    | າເ 📫 2310    | Anlagenabgänge Sachanlagen (Restbw. Buchverlust)                |   |
|            | Abgehender RBW Erlös (Brutto  | o) 📫 2315    | Anlagenabgänge Sachanlagen (Restbw. Buchgewinn)                 |   |
|            | Erlöskonto für Abgang         | \$837        | Erlöse aus Verkäufen immaterieller Vermögensgegenstände Buchgew |   |
|            | Erlösverrechnungskonto        |              |                                                                 |   |
|            |                               |              |                                                                 |   |
|            |                               |              |                                                                 |   |
|            | OK Abbrechen                  |              |                                                                 |   |

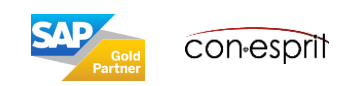

### Anlagen abschreiben - Abschreibungslauf

Finanzwesen > Anlagenbuchhaltung > Abschreibungslauf

Die in SAP Business One für die Anlagen definierten Abschreibungsarten werden im Anschreibungslauf herangezogen, um die geplante Abschreibung für eine Anlage in einer Abschreibungsperiode automatisch zu bestimmen.

- 1. Zeitraum definieren
- 2. Vorschau selektieren
- 3. Expandieren
- 4. Abschreibung durchführen

| Abschreibungslauf            |                      |                  |                                  | T X                 |                    |                       |            |                     |                |                             |
|------------------------------|----------------------|------------------|----------------------------------|---------------------|--------------------|-----------------------|------------|---------------------|----------------|-----------------------------|
| -                            |                      |                  | Abschreibungslauf - \            | Vorschau            |                    |                       |            |                     |                | _ 🗆 ×                       |
| Bewertungsbereich 100        | <b>_</b> 1           |                  | Bewertungsbereich                | 100                 |                    |                       |            | 2                   | Status         |                             |
| Abschreiben bis 31.07.2021   |                      |                  | Abschreiben bis<br>Buchungsdatum | 31.07.2021          |                    |                       |            |                     |                |                             |
|                              |                      |                  | Bemerkungen                      | 51.07.2021          |                    |                       |            |                     |                |                             |
|                              |                      |                  | Journalbuchungszeilen            | nach Projekten kon  | solidieren         |                       |            |                     |                |                             |
|                              |                      |                  | Journalbuchungszeilen            | nach Aufteilungsrei | geln konsolidieren |                       |            |                     |                |                             |
|                              |                      |                  | # Anlagenklasse                  | Kontenfindung       | Journalbuchung     | Storno-Journalbuchung | Anlagennr. | Anlagenbeschreibung | Planmäßige AfA | Sonderabschreibu            |
|                              |                      |                  | ▼ 📫 Z-0006                       | ⇒ 1006              |                    |                       |            |                     | 31,18 EUR      | 0,00 EUR                    |
|                              |                      |                  |                                  |                     |                    |                       | AG00004    | Laptop              | 10,40 EUR      | 0,00 EUR                    |
| Vorberige Abschreibungsläufe |                      |                  |                                  |                     |                    |                       | -> AG00005 | Laptop 2            | 20,78 EUR      | 0,00 EUR                    |
| Fornenge Absenteboligsladie  |                      |                  |                                  |                     |                    |                       |            |                     |                |                             |
| # Ausführen                  | Status               | Bewertungsbereic |                                  |                     |                    |                       |            |                     |                |                             |
| 1 🔁 1                        | Abschreibung gebucht | 100              |                                  |                     |                    |                       |            |                     |                |                             |
| 2 🗢 2                        | Abschreibung gebucht | 100              |                                  |                     |                    |                       |            |                     |                |                             |
| C 2<br>Vorschau Abbrechen    |                      |                  |                                  |                     |                    |                       |            |                     |                |                             |
|                              |                      |                  | 4                                |                     |                    |                       |            |                     | 31,18 EUR      |                             |
|                              |                      |                  | Ausführen                        | Abbrechen           |                    |                       |            |                     | 3 Expan        | dieren <u>K</u> omprimieren |

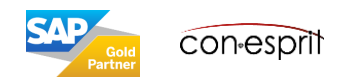

#### Finanzwesen > Anlagenbuchhaltung > Manuelle Abschreibung

Die in SAP Business One für die Anlagen definierten Abschreibungsarten werden im Anschreibungslauf herangezogen, um die geplante Abschreibung für eine Anlage in einer Abschreibungsperiode automatisch zu bestimmen. In den folgenden Situationen muss man jedoch die Anlage ggfs. manuell abschreiben:

- Bei unvorhergesehene und dauerhafte Wertminderung der Anlage ist eingetreten, z.B. durch einen Unfall.
- Bei leistungsbezogener Abschreibungsmethode
- Bei Sonderabschreibung der Anlage

In SAP Business One können Sie die folgenden Arten von Belegen zu manuellen Abschreibungen anlegen:

- Planmäßige AfA bezieht sich auf die manuelle planmäßige Abschreibung: Im Allgemeinen berücksichtigt die planmäßige Abschreibung die normale planmäßige Abschreibung und die manuelle planmäßige Abschreibung. Erstere ist die Abschreibung, die automatisch berechnet und durchgeführt wird, basierend auf der Abschreibungsart, die Sie der Anlage zugeordnet haben. Letztere ist die Abschreibung, die Sie mit dem Beleg zur manuellen Abschreibung manuell durchführen. Sie können die Summe beider Abschreibungsbeträge in der Zeile Planmäßige AfA auf der Unterregisterkarte Werte in den Anlagenstammdaten anzeigen.
- Außerplanmäßige AfA bezieht sich auf die außerplanmäßige Abschreibung, die gewöhnlich durchgeführt wird, wenn eine unvorhergesehene Wertminderung einer Anlage eintritt, z.B. durch einen Unfall.
- Sonderabschreibung bezieht sich auf die manuelle Sonderabschreibung: SAP Business One kann die Sonderabschreibung für eine Anlage automatisch durchführen; diese ist bekannt als automatische Sonderabschreibung. Sie können mit der Methode Sonderabschreibung der Anlage eine Abschreibungsart zuordnen. Die Sonderabschreibung wird dann automatisch berechnet, wenn sie fällig ist. Weitere Informationen finden Sie unter <u>Sonderabschreibungsmethode</u>. Wenn Sie die Sonderabschreibung manuell durchführen möchten, verwenden Sie den Beleg zur manuellen Abschreibung und ordnen Sie eine Abschreibungsart mit der Methode Manuelle Abschreibung zu. Weitere Informationen finden Sie unter <u>Manuelle Abschreibungsmethode</u>. Sie können die Summe beider Abschreibungsbeträge in der Zeile Sonderabschreibung auf der Unterregisterkarte Werte in den Anlagenstammdaten anzeigen.
- Zuschreibung bezieht sich auf die Erhöhung des Buchwerts einer Anlage, um die außerplanmäßige Abschreibung der Anlage auszugleichen: Normalerweise kann die Neubewertung einer Anlage auch zur Erhöhung des Buchwerts der Anlage führen. In SAP Business One werden die beiden Arten der Werterhöhung einer Anlage als Aufwertung betrachtet. Informationen zur Aufwertung einer Anlage finden Sie in der Zeile Aufwertung auf der Unterregisterkarte Werte in den Anlagenstammdaten.

| Ursprung                                         |                                         | Urspr. Nr.        |           | Nr. Primär        | •        | 1          |  |
|--------------------------------------------------|-----------------------------------------|-------------------|-----------|-------------------|----------|------------|--|
| Transaktionsart                                  | Planmäß                                 | Bige AfA          | •         | Status            | 'i       | Gebucht    |  |
|                                                  |                                         | -                 |           | Buchungsdatum     | Č        | 20.06.2021 |  |
| Bewertungsbereich                                | *                                       |                   | •         | Belegdatum        | Ī        | 20.06.2021 |  |
| Referenz                                         |                                         |                   |           | Bezugsdatum       |          | 20.06.2021 |  |
| Projekte verwende<br>Aufteilungsregeln<br>Inhalt | en<br>verwenden<br>B <u>u</u> chhaltung |                   |           |                   |          |            |  |
| # Aslassor                                       |                                         | 1 0 1/1           |           |                   | Veninlet | Ramarkung  |  |
| # Anlagenni.                                     | Anlagenbescr                            | nreibur Gesamt (H | W) Stando | rt Produktgrupį P | појек    | Demerkung  |  |
| 1                                                | Anlagenbescr                            | nreibur Gesamt (H | W) Stando | rt Produktgrupį F | nojeki   | Demerkung  |  |
| 1                                                | Anlagendescr                            | Gesamt (H         | W) Stando | rt Produktgrupį F | TOJEK    |            |  |

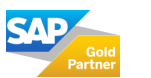

### Anlage im Bau

Finanzwesen > Anlagenbuchhaltung > Umbuchung > Transaktionsart: Anlagenklassenumbuchung

Eine Anlage im Bau wird erst nach Fertigstellung abgeschrieben. Bis dahin müssen Eingangsrechnungen gebucht und die dazugehörige Vorsteuer abgeführt werden, eine Anschreibung findet aber bis zur Fertigstellung nicht statt.

Vorgehensweise in SAP Business One:

- 1. Es werden zwei Anlageklassen angelegt: Eine Anlagenklasse enthält die Abschreibungsmethode 0000 (keine Anschreibung). Diese Klasse wird bis zur Fertigstellung genutzt. Der zweiten Anlagenklasse wird die benötigte Abschreibung und eine dazugehörige Nutzungsdauer zu geordnet.
- 2. Es wird eine Anlage im Anlagenstamm definiert, die der ersten Anlageklasse zugeordnet ist.
- 3. Eine Eingangsrechnung wird mit dieser Anlagenstamm erstellt.
- 4. a) Wenn die Fertigstellung erfolgt ist, wird die Anlage in die zweite Anlagenklasse umgebucht. b) Das Datum der Umbuchung ist das Aktivierungsdatum für die neue Anlagenklasse.
- 5. Es muss darauf geachtet werden, dass die richtige Abschreibungsmethode und die richtige Nutzungsdauer im Anlagenstamm hinterlegt sind.

| Ursprung<br>Transaktionsart<br>Anlagenumbuchung<br>Bewertungsbereich<br>Referenz<br>Inhalt<br>Bychhaltung<br>Inhalt<br>Bychhaltung<br>Inhalt<br>Inhalt<br>In | Umbuchung                   |                                  |                             |                         |                   |      |                            |     | _ [ |   |
|----------------------------------------------------------------------------------------------------|-----------------------------|----------------------------------|-----------------------------|-------------------------|-------------------|------|----------------------------|-----|-----|---|
| Bewertungsbereich<br>Referenz       Anlagenklassenumbuchung       20.10.2017         Hander Hausen       20.10.2017         Hander Hausen       20.10.2017         Hander Hausen       20.10.2017         Hander Hausen       20.10.2017         Hander Hausen       20.10.2017         Hander Hausen       20.10.2017         Hander Hausen       20.10.2017         Hander Hausen       20.10.2017         Hander Hausen       20.10.2017         Hander Hausen       20.10.2017         Hander Hausen       20.10.2017         Hander Hausen       20.10.2017         Hander Hausen       400         Hander Hausen       400                                                                                                    | Ursprung<br>Transaktionsart | Ur<br>Anlagenumbu<br>Anlagenumbu | spr. Nr<br>ichung<br>ichung | Nr.<br>Status<br>Buchun | Primär<br>gsdatum | •    | 1<br>Gebucht<br>20.10.2017 |     |     |   |
| Innak       bycrnakung         #       Anlagennr.       Anlagenbeschr       Zielanlage Nr.       Zielanlage Beschreibung       Teil       Menge       AHK       Bem         1                                                                                                    | Bewertungsberei<br>Referenz | Anlagenklass                     | enumbuchung                 | 4a                      | itum<br>Jatum     |      | 20.10.2017<br>20.10.2017   |     |     |   |
|                                                                                                    | # Anlagennr.                | Anlagenbeschr                    | Zielanlage Nr.              | Zielanlage              | Beschreibung      | Teil | . Menge                    | AHK | Bem | 7 |
| Bemerkungen                                                                                                    | Bemerkungen                 |                                  |                             |                         |                   |      |                            |     |     |   |

|             | Manua                        |      | AC00000     |                   | _                          |         |                 | El la compañía de la compañía de la compañía | احداثات                |                |     |
|-------------|------------------------------|------|-------------|-------------------|----------------------------|---------|-----------------|----------------------------------------------------------------------------------------------------|------------------------|----------------|-----|
| rcik        | einr. <u>Manue</u>           |      | AGUUUU2     |                   |                            |         |                 |                                                                                                    | erarcikei<br>oufcastik | al             |     |
| est         | nreibung<br>deprachiger Name |      | Derver      |                   |                            |         |                 |                                                                                                    | aufcartike             | ei<br>1        |     |
| rtik        | elart                        |      | Anlanever   | mörren            |                            |         |                 | Virb                                                                                                    | ieller Artik           | .el            |     |
| rtik        | elaruppe                     | =    | Anlagengu   | t                 | -                          |         |                 |                                                                                                    |                        |                |     |
| E-(         | Gruppe                       |      | Manuell     | -                 | -                          | ) Bar   | code            |                                                                                                    |                        |                |     |
| reis        | liste                        |      | Basis Preis | liste             | •                          | Stü     | ickpreis        | Hauptwährun 🔻                                                                                                    |                        |                |     |
|             |                              |      |             |                   |                            |         |                 |                                                                                                    |                        |                |     |
| A           | llg Einkaufs                 | Ver  | kaufs       | Besta <u>n</u> ds | Anlag                      | ever    | Planungs        | Produktions                                                                                                    | Eigensg                | h Bemerk       | An. |
| _           | Übersicht                    | We   | rte         | Abschreibun       | g                          | Kost    | enrechnung      | Eigenschaft                                                                                                    | en                     |                |     |
|             |                              |      |             |                   |                            |         |                 |                                                                                                    |                        |                |     |
| tat         | us                           |      | Aktiv       |                   |                            | Bev     | vertungsbereich | 1                                                                                                    | 100                    |                |     |
| nla         | genklasse                    | -    | Z-0006      |                   |                            | Ges     | chäftsjahr      |                                                                                                    | 2013                   |                |     |
|             |                              |      |             |                   |                            | - Hist  | orische AHK     |                                                                                                    | 0.00 EL                | JR             |     |
| nla         | gengruppe                    |      | Hardware    |                   |                            | Ans     | chaffungs- und  | Herstellungskoste                                                                                                    | n 8.000,0              | IO EUR         |     |
| USI         | nreibungsgruppe              |      |             |                   |                            | Res     | tbuchwert       |                                                                                                    | 6.167,0                | 00 EUR         |     |
| rve<br>aria | narnunner                    |      |             |                   |                            | Hist    | orischer RBW    |                                                                                                    | 6.167,0                | 0 EUR          |     |
|             | dort                         |      |             |                   |                            | Plan    | nmäßige AfA     |                                                                                                    | 1.833,0                | 00 EUR         |     |
| ai<br>sch   | uur.                         |      |             |                   |                            | Auß     | Berplanmäßige A | AFA                                                                                                    | 0,00 EL                | JR             |     |
| iita        | rheiter                      |      |             |                   |                            | Son     | iderabschreibur | ig .                                                                                                    | 0,00 EL                | JR             |     |
| letis       | vierungsdatum                | - F  | 01 02 201   | 3                 |                            | Auf     | wertung         |                                                                                                    | 0,00 EL                | JR             |     |
| NCI 1       | nordnigsdatam                |      |             | - 4               |                            | Res     | twert           |                                                                                                    | 0,00 EU                | JR             |     |
| ] {         | Statistische Anlage          |      |             |                   |                            | Mer     | nge             |                                                                                                    |                        |                |     |
| ] 2         | lession                      |      |             |                   |                            |         |                 |                                                                                                    |                        |                |     |
|             | 1 1                          |      |             |                   |                            |         |                 |                                                                                                    |                        |                |     |
| ,DS<br>#    | Rewertungsparameter          | Absr | -breibungst | eninndatum        | Absch                      | reihung | icendedati im   | Nutzuposdauer (                                                                                                    | (Monate)               | Restnutzungsda |     |
| r<br>       |                              | 01.0 | L.02.2013   |                   | Abschreibungsendedatum Nut |         | 48              | (FIORIGCO)                                                                                                    | 48                     |                |     |
| ,           | ➡ 300                        | 01.0 | 2.2013      |                   |                            | 2017    |                 | 48                                                                                                    |                        | 48             |     |
|             |                              | 51.0 |             |                   | 5                          |         |                 |                                                                                                    |                        |                |     |
|             |                              |      |             |                   |                            |         |                 |                                                                                                    |                        |                |     |
|             |                              |      |             |                   |                            |         |                 |                                                                                                    |                        |                |     |

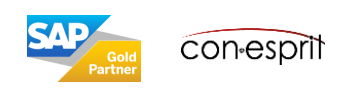

In der Anlagenbuchhaltung müssen Sie einen Geschäftsjahreswechsel durchführen (Finanzwesen > Anlagenbuchhaltung > Geschäftsjahreswechsel), wenn ein Geschäftsjahr endet. Um den Geschäftsjahreswechsel muss das Folgejahr bereits unter der Funktion Buchungsperioden angelegt sein.

Bei einem Geschäftsjahreswechsel führt SAP Business One die folgenden Berechnungen durch:

- Für jede Anlage berechnet SAP Business One die Jahresendwerte aller Anlagentransaktionen. Diese Werte werden in den Anlagenstammdaten gespeichert und dienen als Anfangswerte für das neue Geschäftsjahr.
- Für jede Anlage führt SAP Business One eine Neuberechnung der Planabschreibung für das neue Geschäftsjahr durch.

Ändern sich die Werte für das vergangene Jahr, so kann der Geschäftsjahreswechsel erneut durchgeführt werden.

| Geschäftsjahreswechsel                 |                       |                                                    |  |  |  |  |  |  |
|----------------------------------------|-----------------------|----------------------------------------------------|--|--|--|--|--|--|
| Von Geschäftsjahr<br>Bis Geschäftsjahr | 2022 <b>▼</b><br>2023 | 01.01.2022 - 31.12.2022<br>01.01.2023 - 31.12.2023 |  |  |  |  |  |  |
| ОК                                     | Abbrechen             |                                                    |  |  |  |  |  |  |

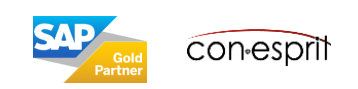

## Anlagengitter

Finanzwesen > Anlagenbuchhaltung > Anlagenberichte > Anlagengitter

Der Bericht Anlagengitter zeigt anhand der zuvor ausgewählten Kriterien das Anlagengitter mit folgenden Informationen an: Anlagenstammdaten, Anschaffungs- und Herstellungskosten/Historie (AHK-Historie), Zugangsdatum, Betriebsgewöhnliche Nutzungsdauer, Restnutzungsdauer, Abschreibungsart (Abschr.art), Anschaffungs- und Herstellungskosten/Geschäftsjahresbeginn (AHK/GJ-Beginn), Zugänge, Abgänge, Umbuchungen, Zuschreibungen, Kumulierte Abschreibung (kum. AfA), Restbuchwert/Geschäftsjahresbeginn (RBW/GJ-Beginn), Abschreibung im aktuellen Geschäftsjahr (AfA im GJ), Anschaffungs- und Herstellungskosten/Geschäftsjahresende (AHK/GJ-Ende), Restbuchwert/Geschäftsjahresende (RBW/GJ-Ende).

Die Anlagen werden nach Anlagennummer geordnet und nach Anlagenklasse gruppiert angezeigt.

| P                | Anlagengitter - Aus                                                           | wahlkriterien              |               |            |        | _ 🗆 ×               |                 |                   |               |
|------------------|-------------------------------------------------------------------------------|----------------------------|---------------|------------|--------|---------------------|-----------------|-------------------|---------------|
| A<br>B<br>P<br>V | nlagenklasse<br>estandskonto<br>ewertungsbereich<br>eriode 2019 VIn<br>orlage | von                        |               | bis<br>bis | 31.12. | 2019                |                 |                   |               |
| #                | Bestandskonto                                                                 | Kontoname                  | Anlagenklasse |            | ennr.  | Anlagenbeschreibung | Historische AHK | Aktivierungsdatum | Nutzungsdauer |
|                  | ▶ 🗢 0027                                                                      | 🗢 EDV-Software / Konzessio |               |            |        |                     |                 |                   |               |
|                  | ▶ 🗢 0090                                                                      | 💛 Geschäftsbauten          |               |            |        |                     |                 |                   |               |
|                  | 0210                                                                          | Aschinen                   |               |            |        |                     |                 |                   |               |
|                  | ► 0320                                                                        | PKW Fuhrpark               |               |            |        |                     |                 |                   |               |
|                  | 0410                                                                          | 🗢 Geschäftsausstattung     |               |            |        |                     |                 |                   |               |

Über einen Klick auf die schwarzen Pfeile wird die Tabelle expandiert und alle Anlagen in den dazugehörigen Anlagengruppen angezeigt.

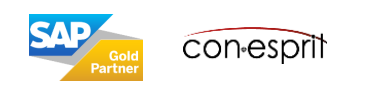

## Anlagenstatusbericht

Finanzwesen > Anlagenbuchhaltung > Anlagenberichte > Anlagengitter

In SAP Business One können Sie mit dem Anlagenstatusbericht alle Informationen zu einer Anlage anzeigen, z.B. Anlagenklasse, Nutzungsdauer und Abschreibungsart. Mit dem Bericht haben Sie leichten Zugang zu einer Übersicht all Ihrer Anlagen.

Sie können den Bericht für einzelne Anlagenklassen erstellen und die Anlagen ihrem Status entsprechend filtern.

| Anlagenstatus                                                                            | bericht - Auswa                                    | hlkriterien               |        |                 |     |                | _ 🗆 🕴                    | ĸ                      |                        |                            |                                |
|------------------------------------------------------------------------------------------|----------------------------------------------------|---------------------------|--------|-----------------|-----|----------------|--------------------------|------------------------|------------------------|----------------------------|--------------------------------|
| Anlagennr.<br>Anlagenklasse<br>Periode                                                   | von<br>von                                         | AG00001<br>Z-0001<br>2021 |        | bis<br>bis<br>▼ |     | ➡ AG00 ➡ Z-000 | 8                        |                        |                        |                            |                                |
| <ul> <li>✓ Neue Anlagen</li> <li>✓ Aktive Anlagen</li> <li>✓ Inaktive Anlagen</li> </ul> | anzeigen<br>n anzeigen<br>en anzeigen<br>Abbrecher |                           |        |                 |     |                |                          |                        |                        |                            |                                |
| Anlagenstatusbericht<br># Anlagennr. An                                                  | lagenbeschreibung                                  | Anlagenklasse             | Status | Anlagengruppe   |     | ngsbereich     | Abschreibungsbeginndatum | Abschreibungsendedatum | Nutzungsdauer (Monate) | Restnutzungsdauer (Monate) | _ C ¥                          |
| 1 ▼ → AG00004 La                                                                         | aptop                                              | ⇒ z-0006                  | Aktiv  | 002             |     |                |                          |                        |                        |                            |                                |
| 2                                                                                        |                                                    |                           |        |                 | 16  |                | 01.03.2021               | 28.02.2025             | 48                     | 48                         | ➡ LINP                         |
| 3                                                                                        |                                                    |                           |        |                 | 300 |                | 01.03.2021               | 28.02.2025             | 48                     | 48                         | ⇒ LINP                         |
| 4 ▼ → AG00005 La                                                                         | aptop 2                                            | ⇒ z-0006                  | Aktiv  | 002             |     |                |                          |                        |                        |                            |                                |
| 5                                                                                        |                                                    |                           |        |                 | 100 |                | 01.04.2021               | 31.03.2023             | 24                     | 24                         |                                |
| ОК                                                                                       |                                                    |                           |        |                 |     |                |                          |                        |                        | Egp                        | nandieren <u>K</u> omprimieren |

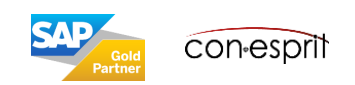

## Anlagentransaktionsbericht

Finanzwesen > Anlagenbuchhaltung > Anlagenberichte > Anlagengitter

Der Anlagentransaktionsbericht stellt eine Liste aller für eine Anlage relevanten Transaktionen zur Verfügung. In SAP Business One können Sie in diesem Bericht die folgenden Arten von Transaktionen anzeigen:

- Zugang der erste Zugang einer Anlage
- Teilzugang die nachträglichen Zugänge einer Anlage
- Gutschrift die zur Minderung der Anschaffungs- und Herstellungskosten einer Anlage angelegte Gutschrift
- Vollabgang der Vollabgang einer regulären Anlage mithilfe einer Verkaufsmethode
- Vollverschrottung der Vollabgang einer regulären Anlage mithilfe der Verschrottungsmethode
- Teilabgang der Teilabgang einer regulären Anlage mithilfe der Verkaufsmethode
- Teilverschrottung die Teilverschrottung einer regulären Anlage mithilfe der Verschrottungsmethode
- Vollabgang für geringwertiges Wirtschaftsgut der Vollabgang eines geringwertigen Wirtschaftsguts mithilfe der Verkaufsmethode
- Vollverschrottung für geringwertiges Wirtschaftsgut der Vollabgang eines geringwertigen Wirtschaftsguts mithilfe der Verschrottungsmethode
- Vollumbuchung die Vollumbuchung einer Anlage auf eine andere Anlage
- Teilumbuchung die Teilumbuchung einer Anlage auf eine andere Anlage
- Anlagenklassenumbuchung die Umbuchung einer Anlage aus einer Anlagenklasse in eine andere Anlagenklasse
- Manuelle planmäßige AfA der Beleg zur manuellen Abschreibung, der mit der Art Planmäßige AfA für eine Anlage erstellt wurde
- Manuelle außerplanmäßige AfA der Beleg zur manuellen Abschreibung, der mit der Art Außerplanmäßige AfA für eine Anlage erstellt wurde
- Manuelle Sonderabschreibung der Beleg zur manuellen Abschreibung, der mit der Art Sonderabschreibung für eine Anlage erstellt wurde
- Zuschreibung der Beleg zur manuellen Abschreibung, der mit der Art Zuschreibung für eine Anlage erstellt wurde
- Neubewertung die Neubewertung einer Anlage
- Änderung der Abschreibungsart die Änderung der Abschreibungsart einer Anlage in den Anlagenstammdaten
- Änderung der Nutzungsdauer die Änderung der Nutzungsdauer einer Anlage in den Anlagenstammdaten
- Änderung des Abschreibungsbeginndatums einer Anlage in den Anlagenstammdaten
- Änderung des Restwerts die Änderung des Restwerts einer Anlage in den Anlagenstammdaten
- Änderung der Periodensteuerung die Änderung der Periodensteuerungseinstellungen einer Anlage in den Anlagenstammdaten, wenn die Anlage die lineare Abschreibungsmethode mit der individuellen Periodensteuerung verwendet

| Anlagentransal                                                            | ktionsbericht - A        | uswahlkriterien |                                 | _ <b>_ ×</b> |
|---------------------------------------------------------------------------|--------------------------|-----------------|---------------------------------|--------------|
| Anlagenklasse<br>Anlagennr.<br>Buchungsdatum<br>Belegdatum<br>Bezugsdatum | von<br>von<br>von<br>von |                 | bis<br>bis<br>bis<br>bis<br>bis |              |
| Transaktionsart                                                           |                          |                 |                                 |              |
| ОК                                                                        | Abbrech                  | en              |                                 |              |

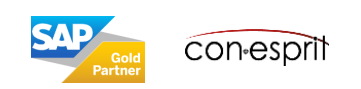

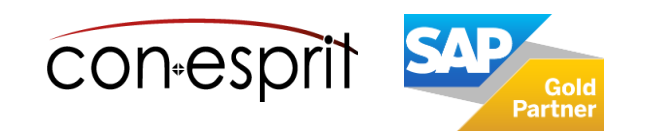

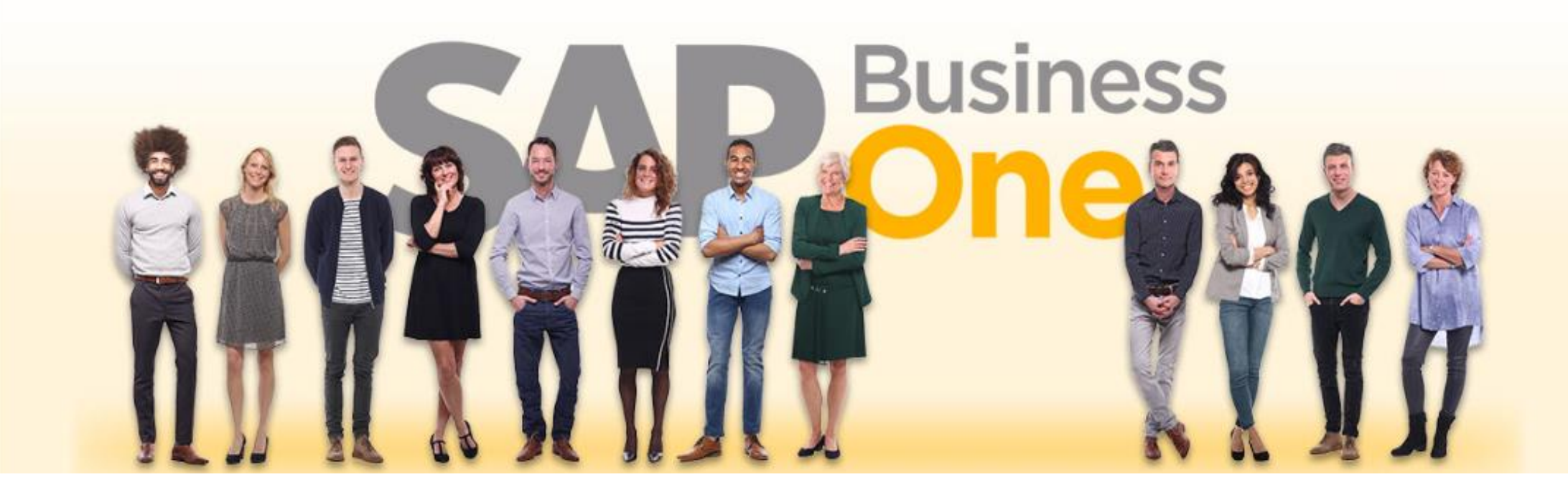

#### Haftungsausschluss

Die Informationen in dieser Publikation wurden aus Daten erarbeitet, von deren Richtigkeit ausgegangen wurde; wir übernehmen jedoch weder Haftung noch eine Garantie für die Richtigkeit und Vollständigkeit der Informationen.

Obwohl wir diese Publikation mit Sorgfalt erstellt haben, ist nicht auszuschließen, dass sie unvollständig ist oder Fehler enthält. Der Herausgeber, dessen Geschäftsführer, leitende Angestellte oder Mitarbeiter haften deshalb nicht für die Richtigkeit und Vollständigkeit der Informationen. Etwaige Unrichtigkeiten oder Unvollständigkeiten der Informationen begründen keine Haftung, weder für unmittelbare noch für mittelbare Schäden.

Ansprechpartner Katrin Douverne Email: <u>katrin.douverne@conesprit.de</u> Tel.: +49 7191 18 70 190 Fax: +49 7191 18 70 191